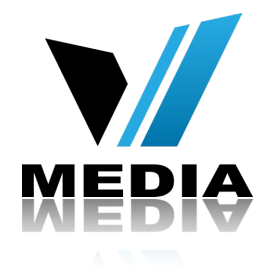

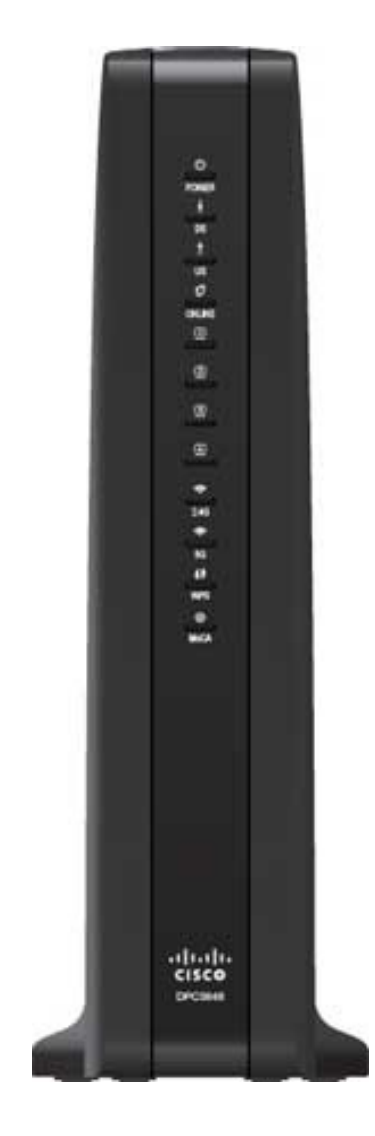

# CISCO DPC3848 Manual

Login to DCP3848

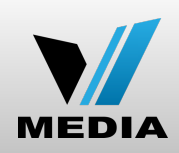

| About               |                                                                                       |         | VMedia |
|---------------------|---------------------------------------------------------------------------------------|---------|--------|
| ← → C f □ 192.168.1 | 00.1/Docsis_system.php                                                                |         | ☆ 〓    |
|                     | ului<br>cisco                                                                         |         |        |
|                     | Cisco Generic Custom Release Docsis 3.0 Multiservice Gateway                          | DPC3848 |        |
|                     | Status                                                                                |         |        |
|                     | Gateway Local Network Wireless DOCSIS WAN DOCSIS Status Channels Selection DOCSIS Log |         |        |
|                     | Log In                                                                                |         |        |
|                     | User Name:<br>Password:                                                               |         |        |
|                     | Language Selection English 📀<br>Log In                                                |         |        |

- To access the modem enter the following IP address <u>192.168.100.1</u> in the address bar of your web browser
- To log into the modem select: Status Tab / DOCSIS WAN
- Leave both User Name and Password section blank
- Select *Log In* to login to the modem

٠

•

٠

٠

## Setup Tab / Quick Setup

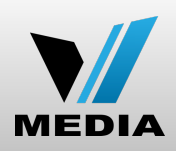

| ululu<br>CISCO                                                                                                    |                                                                                                    |
|----------------------------------------------------------------------------------------------------|----------------------------------------------------------------------------------------------------|
| Cisco Generic Custom Release Docsis 3.0 Multiservice Gateway DPC38                                                                                                    | 48                                                                                                    |
| Setup         Wireless         Security         Access<br>Restrictions         Applications<br>& Gaming         Administration         Status         Log OFF                                                                                                    |                                                                                                    |
| Quick Setup Lan Setup IPv6 Lan Setup                                                                                                    |                                                                                                    |
| Change Password     User Name:     Change Password to:     Re-Enter New Password:     2.4CH2 Wireless Security     Wireless Interface:     Network Name (SSID):   FZE525   Security Mode:   WAC or WPA2-Personal •   Encryption:   AES+TKIP •   Pre-Shared Key:   • Show key   Key Renewal:   • Stow WPA2-Personal •   Encryption:   AES+TKIP •   Pre-Shared Key:   • Show key   Key Renewal:   • Show key   Key Renewal:   • Show key   Key Renewal: | <ul> <li>Wireless Security<br/>settings and Password<br/>to access modem can<br/>be changed in this<br/>page</li> <li>The following wireless<br/>security mode options<br/>are supported: Disable,<br/>WEP, WPA-Personal,<br/>WPA2-Personal,<br/>WPA2-Pixed, WPA-<br/>Enterprise, and WPA2-<br/>Enterprise.</li> </ul> |

## Setup Tab / IPv6 Setup

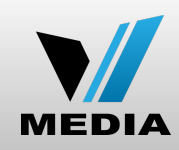

| cisco                                                                          |                                                                                                    |                                                                                                    |         |                                   |
|--------------------------------------------------------------------------------|----------------------------------------------------------------------------------------------------|----------------------------------------------------------------------------------------------------|---------|-----------------------------------|
| Cisco Generic Custom R                                                         | elease Docsis 3.0 Multi                                                                               | service Gateway                                                                                                    | DPC3848 |                                   |
| Setup Wireless Se                                                              | ecurity Access<br>Restrictions                                                                        | Applications Administration Status Log OFF & Gaming                                                                                                    |         |                                   |
| Quick Setup Lan Setup IP                                                       | v6 Lan Setup                                                                                          |                                                                                                    |         |                                   |
| Network Setup (LAN)<br>Gateway IP<br>Network Address<br>Server Settings (DHCP) | Local IP Address:<br>Subnet Mask:<br>Warning: Changes to LA<br>Some network devices r<br>DHCP Server: | 192       168       0       1         255       255       255       0         AN IP network settings may require reconfiguration of all attached devices.         may be out of service until the change is detected.         Image: Comparison of the service until the change is detected.         Image: Comparison of the service until the change is detected.         Image: Comparison of the service until the change is detected. | Help    |                                   |
|                                                                                | Starting IP Address:<br>Maximum Number of<br>DHCP Users:<br>Client Lease Time:                        | Connected Devices Summary<br>Pre-assigned DHCP IP Addresses<br>192.168.0. 2<br>252<br>604800 seconds (0 means one day)                                                                                                    |         | change LAN IP<br>network settings |
| Time Settings                                                                  | Current System Time:<br>NTP:<br>Time Zone:<br>Time Server:                                            | 1970-01-01 07:43:31         ■ Enable / Disable         (GMT-12:00) International Date Line West         ✓ Automatically adjust clock for daylight saving time         ▲ Add Server                                                                                                    |         |                                   |
|                                                                                |                                                                                                    | Remove Server           Save Settings         Cancel Changes                                                                                                    |         |                                   |

## Setup Tab / IPv6 Setup

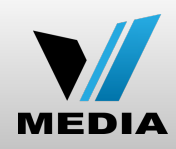

| uluihi<br>cisco        |                                                                                                    |                                                                                                    |               |
|------------------------|----------------------------------------------------------------------------------------------------|----------------------------------------------------------------------------------------------------|---------------|
| Cisco Generic          | custom Release Docsis 3.0 Multiservice Gateway                                                                                                    | Iterarica Cateway       DPC3848         Anglidations       Aministration         Status       Lg OFF |               |
| Setup Wire             | ess Security Access Applications Administration Status Log OFF Restrictions & Gaming                                                                                                    |                                                                                                    |               |
| Quick Setup Lan        | IPv6 Lan Setup                                                                                                    |                                                                                                    |               |
| Network Setup(<br>Gate | AN) IPv6<br>ay Prefix       This page allows configuration of the internal DhcpV6 server for the LAN.When modifying the<br>System Delegated Prefix, set the System Delegated Prefix first, and press Apply so that the<br>system can calculate its LAN Delegated Prefix.         ss Server<br>DHCPv6)       LAN Delegated Prefix will be derived from System Delegated Prefix and Start Address will<br>have the same prefix as the LAN Delegated Prefix.         Enabled       LAN Delegated Prefix         Start Address       Image: Comparison of the internal DhcpV6 server for the LAN.When modifying the<br>System Delegated Prefix         Image: Comparison of the internal DhcpV6 server for the LAN.When modifying the<br>System Delegated Prefix         Image: Comparison of the internal DhcpV6 server for the LAN.When modifying the<br>System Delegated Prefix         Image: Comparison of the internal DhcpV6 server for the LAN.When modifying the<br>System Can Calculate its LAN Delegated Prefix.         Enabled       LAN Delegated Prefix as the LAN Delegated Prefix.         Enabled       Image: Comparison of the internal DhcpV6 server for the LAN.When modifying the<br>System Can Calculate Prefix         Valid Lifetime       Comparison of the internal DhcpV6         Enabled Commit       Image: Commit         Enabled EUI-64 Addressing       Image: Commit         Restore Defaults       Image: Commit | Help                                                                                                 | <text></text> |
|                        | Save Settings Cancel Changes                                                                                                    |                                                                                                    |               |

### Wireless Tab / WPS

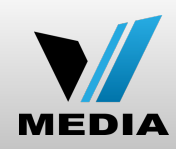

|                                                                                                    |                                                                                                    | DPC3848 |                                                                                                   |
|----------------------------------------------------------------------------------------------------|----------------------------------------------------------------------------------------------------|---------|---------------------------------------------------------------------------------------------------|
| Setup Wireless Security R                                                                                                    | ccess Applications Administration Status Log OFF<br>estrictions & Gaming                                                                                                    |         |                                                                                                   |
| WPS Radio Settings Wireless Security     Wi-Fi Protected Setup <sup>TM</sup> WPS Sup   Use one   1. If your   Setup but   then click   2. If your   3. If your   2293723   2.4GHz Wireless Network   Network I   Security M   Security M | MAC Filter       Advanced Settings       QoS         aport <ul> <li>Enable</li> <li>Disable</li> </ul> of the following for each Wi-Fi Protected Setup supported device: <li>client device has a Wi-Fi Protected Setup Setup Setup Setup Content device has a Wi-Fi Protected Setup PIN number, enter that number here:</li> <li>and then click Register</li> <li>OR</li> <li>client asks for the Gateway's PIN number, enter this number:</li> <li>in your client device.</li> Vame (SSID):       E7E525         Mode:       WPAWPA2-PSK (TKIP/AES) | Help    | This screen allows you<br>to choose your<br>wireless network mode<br>and other basic<br>features. |

## Wireless Tab / Radio Settings

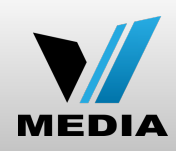

| uluilu<br>cisco         |                                                                                                    |                            |                |         |                                                       |
|-------------------------|----------------------------------------------------------------------------------------------------|----------------------------|----------------|---------|-------------------------------------------------------|
| Cisco Generic Custom Re | elease Docsis 3.0 Multiservice Gat                                                                          | teway                      |                | DPC3848 |                                                       |
| Setup Wireless Se       | ecurity Access Applicatio<br>Restrictions & Gaming                                                          | ons Administration Sta     | tus Log OFF    |         |                                                       |
| WPS Radio Settings Wire | ess Security MAC Filter Advanced                                                                            | Settings QoS               |                |         |                                                       |
| 2.4GHz Wireless Network | Wireless Interface: <ul> <li>Enable</li> </ul>                                                              | Disable                    |                | Help    |                                                       |
|                         | Network Mode: G/N Mixed<br>Channel Width: Standard -<br>Standard Channel: Auto                              | Scan 2.4GHz APs            |                |         | This screen allows you to choose your                 |
|                         | Wide Channel: Auto \$ Wireless Network Name (SSID) E7E525                                                   | BSSID<br>D8:97:BA:21:00:10 | Broadcast SSID |         | wireless network mode<br>and other basic<br>features. |
| JGHZ WIREless Network   | Wireless Interface: <ul> <li>Enable</li> </ul>                                                              | Disable                    |                |         |                                                       |
|                         | Network Mode:       A/N Mixed         Channel Width:       Wide - 40         Standard Channel:       Auto 🔹 | MHz Channel                |                |         |                                                       |
|                         | Wide Channel: Auto ↓ Wireless Network Name (SSID)                                                           | BSSID                      | Broadcast SSID |         |                                                       |
|                         |                                                                                                    | Save Settings              | Cancel Changes |         |                                                       |

Wireless Network: You can enable or disable wireless network with this radio button.

**Wireless Configuration:** The default is Manual. Select Wi-Fi Protected Setup to set up your network using this option. The Wi-Fi Protected Setup feature automatically configures an encryptionsecured, wireless network. To use Wi-Fi Protected Setup, you must have at least one other device that supports Wi-Fi Protected Setup in your network. After you have configured your Wi-Fi Protected Setup devices, you can manually configure other devices. Scroll down to the end of the help page for more information.

Network Mode: Determines which Mode the N card will run in.

Radio Band: You can select the radio band. If you select Enabled 2.4GHz, the device can support B/G/N Mixed mode. And if you select Enabled 5GHz, it can support A/N mixed mode.

**Channel Width:** You can select the channel bandwidth manually for Wireless-N connections. For best performance in a network using Wireless-N, Wireless-G, and Wireless-B devices, keep the Wide - 40MHz Channel. Wireless-N connections will use the 40 MHz channel, while Wireless-G and Wireless-B will still use the 20 MHz channel. For Wireless-G and Wireless-B networking only, select Standard - 20MHz Channel. Then only the 20 MHz channel will be used.

**Standard Channel:** If you selected Wide - 40 MHz Channel for the Radio Band setting, then the appropriate Standard Channel setting will be automatically selected, depending on the Wide Channel setting. If you selected Standard - 20 MHz Channel as the Radio Band setting, select the appropriate channel from the list provided to correspond with your network settings. All devices in your wireless network must broadcast on the same channel in order to communicate.

Wide Channel: If you selected Wide - 40MHz Channel for the Radio Band setting, then this setting will be available for your primary Wireless-N channel. Select any channel from the drop-down menu, and then the appropriate Standard Channel setting will be automatically selected.

Wireless Network Name (SSID): You may choose an easy remember name for your wireless network or simply use the default value. The value you enter here will be viewable on PCs and other wireless client devices as the wireless network name.

Wireless SSID Broadcast: If this feature is enabled, wireless clients will detect the SSID broadcast by the device when they survey the local area for wireless networks to join. To broadcast the devices SSID, keep the default setting, Enable. If you do not want to broadcast the devices SSID, then select Disable.

Wi-Fi Protected Setup Option 1: An administrator can push the Wi-Fi Protected Setup button on the Basic Wireless Settings screen or the button on the front panel of the Gateway to allow a user to register a wireless client with the Gateway. The user needs to push the Wi-Fi Protected Setup software button on the client side at the same time as the Wi-Fi Protected Setup button is pushed on the Gateway. The connection will be automatically set up.

Wi-Fi Protected Setup Option 2: This is the most secure option for an administrator to register a user's wireless client with the Gateway. The user needs to give the administrator their Wi-Fi Protected Setup PIN number, which is found in the client Wi-Fi Protected Setup utility. After entering the client's Wi-Fi Protected Setup PIN number, the administrator registers the user. The user can then connect to the Gateway.

Wi-Fi Protected Setup Option 3: The Gateway's Wi-Fi Protected Setup PIN number is on the label on its bottom panel. Using any Wi-Fi Protected Setup client utility or Microsoft Vista, the user needs to enter the Gateway's Wi-Fi Protected Setup PIN number into the client device.

## Wireless Tab / Wireless Security

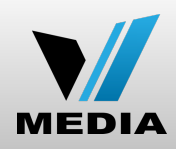

| ii]iii]<br>cisc | 0                                         |                                             |               |                                               |
|-----------------|-------------------------------------------|---------------------------------------------|---------------|-----------------------------------------------|
| Cisco           | Generic Custom Release Docsis 3.0 Mult    | tiservice Gateway                           | DPC3848       |                                               |
| Setup           | Wireless Security Access<br>Restrictions  | Applications Administration Status & Gaming | Log OFF       |                                               |
| WPS Ra          | adio Settings Wireless Security MAC Filte | er Advanced Settings QoS                    |               |                                               |
| 2.4GHz          | Wireless Security<br>Security Mode:       | WPA or WPA2-Personal                        | Help          | The following wireless                        |
|                 | Encryption:<br>Pre-Shared Key:            | AES+TKIP 🗘                                  |               | are supported: Disable,<br>WEP, WPA-Personal, |
|                 | Key Renewal:                              | 0 seconds                                   |               | WPA2-Personal,<br>WPA2-Mixed, WPA-            |
| 5GHz            | z Wireless Security                       |                                             |               | Enterprise, and WPA2-<br>Enterprise.          |
|                 | Security Mode:<br>Encryption:             | WPA or WPA2-Personal     AES+TKIP           |               |                                               |
|                 | Pre-Shared Key:                           | Show key                                    |               |                                               |
|                 |                                           |                                             |               |                                               |
|                 |                                           | Save Settings Ca                            | incer Changes |                                               |

#### Wireless Tab / MAC Filter

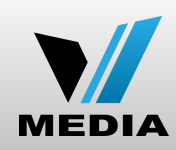

| uluilii<br>cisco          |                                                                                   |                                                  |
|---------------------------|-----------------------------------------------------------------------------------|--------------------------------------------------|
| Cisco Generic Custom R    | elease Docsis 3.0 Multiservice Gateway                                            | PC3848                                           |
| Setup Wireless Setup      | ecurity Access Applications Administration Status Log OFF & Gaming                |                                                  |
| WPS Radio Settings Wirele | ss Security MAC Filter Advanced Settings QoS                                      |                                                  |
| MAC Filter                | Help                                                                              |                                                  |
|                           | C Enable O Disable                                                                | Wireless access can     be filtered by using the |
| Access Restriction        | Block computers listed below from accessing the wireless network                  | MAC addresses of the                             |
|                           | Permit computers listed below to access the wireless network                      | transmitting within your                         |
| MAC Address Filter List   | # Device Name MAC Address Delete                                                  | network radius.                                  |
| Manual Add A Device       | Device Name       MAC Address       Add         :       :       :       :       + |                                                  |
| Auto Detected Devices     | Device Name Interface IP Address MAC Address Status Add                           |                                                  |
|                           | Save Settings Cancel Changes                                                      |                                                  |

## Wireless Tab / Advanced Settings

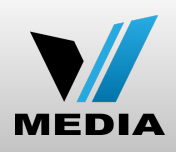

| cisco                     |                                                                                                    |                                                                                                    |         |                                                                                                    |
|---------------------------|----------------------------------------------------------------------------------------------------|----------------------------------------------------------------------------------------------------|---------|----------------------------------------------------------------------------------------------------|
| Cisco Generic Custom R    | elease Docsis 3.0 Multi                                                                                                    | service Gateway                                                                                                    | DPC3848 |                                                                                                    |
| Setup Wireless Setup      | ecurity Access<br>Restrictions                                                                                                    | Applications<br>& Gaming Administration Status Log OFF                                                                                                    |         |                                                                                                    |
| WPS Radio Settings Wirele | ess Security MAC Filter                                                                                                    | Advanced Settings QoS                                                                                                    |         |                                                                                                    |
| 2.4GHz Advanced Settings  | Transmission Rate:<br>CTS Protection Mode:<br>Beacon Interval:<br>DTIM Interval:<br>Fragmentation<br>Threshold:<br>RTS Threshold:<br>Transmission Rate:<br>CTS Protection Mode:<br>Beacon Interval:<br>DTIM Interval:<br>Fragmentation<br>Threshold:<br>RTS Threshold: | 216Mb;       Operault: Auto)         Disable       (Default: Disable)         100       (Default: 100 msec, Range: 1-65535)         1       (Default: 1, Range: 1-255)         2346       (Default: 2346, Range: 256-2346)         2347       (Default: 2347, Range: 0-2347)         450Mb;       Operault: Auto)         Disable       (Default: Disable)         100       (Default: 100 msec, Range: 1-65535)         1       (Default: 100 msec, Range: 1-65535)         1       (Default: 1, Range: 1-255)         2346       (Default: 2346, Range: 256-2346)         2347       (Default: 2347, Range: 0-2347) | Help    | This screen is used to<br>set up the advanced<br>wireless functions.<br>These settings should<br>only be adjusted by an<br>expert administrator as<br>incorrect settings can<br>reduce wireless<br>performance. |
|                           |                                                                                                    | Save Settings Cancel Changes                                                                                                    |         |                                                                                                    |

### Wireless Tab / QoS

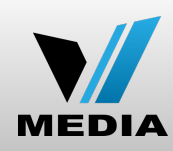

| uluilu<br>cisco           |                               |                                            |                                                                                   |           |                                                                             |
|---------------------------|-------------------------------|--------------------------------------------|-----------------------------------------------------------------------------------|-----------|-----------------------------------------------------------------------------|
| Cisco Generic Custom Re   | elease Docsis 3.0 M           | ultiservice Gatewa                         | ay                                                                                | DPC3848   |                                                                             |
| Setup Wireless Se         | curity Access<br>Restrictions | Applications<br>& Gaming                   | Administration Status Log OFF                                                     |           |                                                                             |
| WPS Radio Settings Wirele | ss Security MAC Filt          | er Advanced Setti                          | ngs QoS                                                                           |           |                                                                             |
| 2.4GHz Quality of Service |                               |                                            |                                                                                   | Help •    | The Quality of Service                                                      |
|                           | WMM Support:<br>No ACK:       | <ul> <li>Enable</li> <li>Enable</li> </ul> | <ul> <li>Disable (Default: Enable)</li> <li>Disable (Default: Disable)</li> </ul> |           | (QoS) settings allow<br>you to specify priorities<br>for different types of |
| 5GHz Quality of Service   | WMM Support:                  | Enable                                     | <b>Disable</b> (Default: Enable)                                                  |           | traffic. Lower priority<br>traffic will be slowed<br>down to allow greater  |
|                           | No ACK:                       | C Enable                                   | <b>Disable</b> (Default: Disable)                                                 |           | throughput or less<br>delay for high priority                               |
|                           |                               |                                            | Save Settings Cancel Change                                                       | <b>35</b> | traffic.                                                                    |

# Security Tab / Firewall

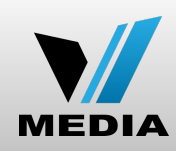

| ululu<br>cisco | -           |             |                        |                          |                |          |               |      |        |                                                 |
|----------------|-------------|-------------|------------------------|--------------------------|----------------|----------|---------------|------|--------|-------------------------------------------------|
| Cisco Ge       | neric Custo | m Release D | ocsis 3.0 Multis       | service Gatewa           | у              |          |               | D    | PC3848 |                                                 |
| Setup          | Wireless    | Security    | Access<br>Restrictions | Applications<br>& Gaming | Administration | Status   | Log OFF       |      |        |                                                 |
| Firewall       |             |             |                        |                          |                |          |               |      |        |                                                 |
|                | Firev       | vall        |                        |                          |                |          |               | Help |        |                                                 |
|                |             | Firew       | vall Level : Lo        | ow ᅌ                     |                |          |               |      | •      | The Firewall screen is                          |
|                |             | *Plea       | se refer to help fo    | r firewall details.      |                |          |               | _    |        | used to configure a firewall that can filter    |
|                |             |             |                        |                          | Save Settings  | <b>(</b> | ancel Changes |      |        | out various types of<br>unwanted traffic on the |
|                |             |             |                        |                          |                |          |               |      |        | Gateway local network.                          |

## Access Restrictions Tab / Managed Sites

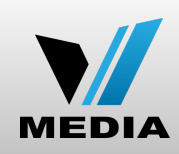

| Cisco Generic Custom Release Docsis 3.0 Multiservice Gateway       DPC3848         Setup       Wireless       Security       Access<br>Restrictions       Administration       Status       Log OFF         anaged Sites       Managed Services       Managed Devices       Reports         Trusted Devices         Blocked URL       URL       When       ADD         Blocked Keywords       Keywords       When       ADD                                                                                                    | cisco                        |                                    |                       |         |         |
|----------------------------------------------------------------------------------------------------|------------------------------|------------------------------------|-----------------------|---------|---------|
| Setup       Wireless       Security       Access<br>Restrictions       Applications<br>& Caming       Administration       Status       Log OFF         tanaged Sites       Managed Services       Managed Devices       Reports         Hide         IP address       Trustd         Blocked URL         Blocked Keywords       Keywords       When       ADD                                                                                                    | Cisco Generic Custom Relea   | ase Docsis 3.0 Multiservice Gatewa | у                     |         | DPC3848 |
| Managed Sites       Managed Devices       Reports         Managed Sites <ul> <li>Enable</li> <li>Disable</li> <li>Hide</li> <li>Device Name</li> <li>IP address</li> <li>Trustd</li> <li>Joses-MBP</li> <li>192.168.0.129</li> <li>YES              </li></ul> Blocked URL         URL         When         ADD         Image: Content of the second second s | Setup Wireless Securi        | ity Access Applications & Gaming   | Administration Status | Log OFF |         |
| Managed Sites     Imaged Sites     Imaged Sites </td <td>Managed Sites Managed Servic</td> <td>ces Managed Devices Reports</td> <td></td> <td></td> <td></td>                                                                                                    | Managed Sites Managed Servic | ces Managed Devices Reports        |                       |         |         |
| Trusted Devices     Hide     Device Name     IP address     Trustd     Joses-MBP     192.168.0.129     YES • NO     Blocked URL     URL   When     ADD                                                                                                    | Managed Sites                |                                    |                       |         | Help    |
| Trusted Devices   Hide   Device Name   IP address   Trustd   Joses-MBP   192.168.0.129   YES • NO     Blocked URL   URL   When     ADD                                                                                                    |                              | C Enable O Disable                 |                       |         |         |
| Blocked URL URL When ADD                                                                                                    | Trusted Devices              | <u>Hide</u>                        |                       |         |         |
| Blocked URL     URL     When     ADD       Blocked Keywords     Keywords     When     ADD                                                                                                    |                              | Device Name                        | IP address            | Trustd  |         |
| Blocked URL     URL     When     ADD       Blocked Keywords     Keywords     When     ADD                                                                                                    |                              | JOSES-MBP                          | 192.168.0.129         | YES NO  | -       |
| Blocked Keywords Keywords When ADD                                                                                                    | Blocked URL                  | URL                                | When                  | ADD     |         |
|                                                                                                    | Blocked Keywords             | Keywords                           | When                  | ADD     |         |
|                                                                                                    |                              |                                    |                       |         |         |

## Access Restrictions Tab / Managed Services

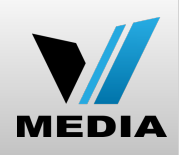

| cisco                      |                                      |                             |                   |         |
|----------------------------|--------------------------------------|-----------------------------|-------------------|---------|
| Cisco Generic Custom Rel   | ease Docsis 3.0 Multiservice Gateway |                             |                   | DPC3848 |
| Setup Wireless Secu        | rity Access Applications Admi        | nistration Status           | Log OFF           |         |
| lanaged Sites Managed Serv | ices Managed Devices Reports         |                             |                   |         |
| Managed Services           |                                      |                             |                   | Help    |
|                            | • Enable Obisable                    |                             |                   |         |
| Trusted Devices            | Hide                                 |                             |                   |         |
|                            | Device Name<br>Joses-MBP             | IP address<br>192.168.0.129 | Trustd<br>YES ONO |         |
| Blocked Services           |                                      | For diana Barri             |                   |         |
|                            | Services TCP/UDP Staring Port        | Ending Port                 | when ADD          |         |
|                            |                                      |                             |                   |         |

## Access Restrictions Tab / Managed Devices

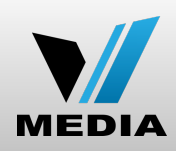

|                             | ase Docsis 5.0 Multiservice Galeway                             | DPC3848 |
|-----------------------------|-----------------------------------------------------------------|---------|
| Setup Wireless Secur        | rity Access Applications Administration Status Log OFF & Gaming |         |
| anaged Sites Managed Servic | es Managed Devices Reports                                      |         |
| Managed Devices             |                                                                 | Help    |
|                             | Enable Oisable                                                  |         |
| Access Type                 |                                                                 |         |
|                             |                                                                 |         |

## Access Restrictions Tab / Reports

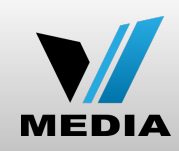

|    | isco Generic Custom Release Docsis 3.0 Multiservice Gat           | eway                                                               | DPC3848 |                                                                        |
|----|-------------------------------------------------------------------|--------------------------------------------------------------------|---------|------------------------------------------------------------------------|
|    | etup Wireless Security Access Application<br>Restrictions & Gamin | ons Administration Status Log OFF                                  |         |                                                                        |
| Ma | naged Sites Managed Services Managed Devices Reports              |                                                                    |         |                                                                        |
|    | Report Filter Report Type: All                                    | <ul> <li>Time<br/>Frame: Today</li> <li>Generate Report</li> </ul> | Help    | The log displayed on                                                   |
|    | Reports       All Reports for today:         Print       Download |                                                                    |         | this page provides<br>detailed information for<br>all user restriction |
|    |                                                                   |                                                                    |         | events.                                                                |

# Applications & Gaming Tab / Port Filtering

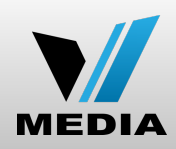

| Administration Status Log OFF                                                   |
|---------------------------------------------------------------------------------|
| DMZ                                                                             |
|                                                                                 |
| Help                                                                            |
| d Port Protocol Enable Delete • Ose the Port Port Port Port Port Port Port Port |
| Add Port Filtering Rule                                                         |
| d Port Protocol Enable Delete Delete pagenta                                    |

# Applications & Gaming Tab / Port Range Forwarding

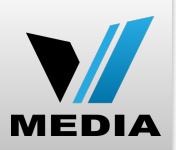

| Cisco Generic Custom                         | Release Docsis 3.0 Multiserv        | rice Gateway                                               |                                                            | DPC3848 |                                                                                                    |
|----------------------------------------------|-------------------------------------|------------------------------------------------------------|------------------------------------------------------------|---------|----------------------------------------------------------------------------------------------------|
| Setup Wireless S Port Filtering Port Range F | ecurity Access Ar<br>Restrictions & | coplications<br>Gaming<br>Administration                   | Status Log OFF                                             |         | This screen allows you<br>to set up public<br>services on your                                                                                                    |
| Port Range Forwarding                        | External<br>Start Port End Port     | Internal IP Address Internal Port Add Port Forwarding Rule | Operation           Protocol         Enable         Delete | Help    | network, such as web<br>servers, ftp servers, e-<br>mail servers, or other<br>specialized Internet<br>applications.<br>(Specialized Internet                                         |
|                                              |                                     | Save Settings                                              | Cancel Changes                                             |         | applications are any<br>applications that use<br>Internet access to<br>perform functions such<br>as video conferencing<br>or online gaming.<br>Some Internet<br>applications may not |
|                                              |                                     |                                                            |                                                            |         | require any<br>forwarding.)                                                                                                    |

# Applications & Gaming Tab / Port Range Triggering

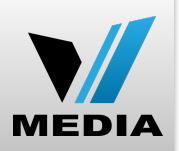

| cisco                                                 |                                                                           |                                     |                                                            |         |                                                                                                    |
|-------------------------------------------------------|---------------------------------------------------------------------------|-------------------------------------|------------------------------------------------------------|---------|----------------------------------------------------------------------------------------------------|
| Cisco Generic Custom Rel                              | ease Docsis 3.0 Multiservice                                              | Gateway                             |                                                            | DPC3848 |                                                                                                    |
| Setup Wireless Secu<br>Port Filtering Port Range Forw | urity Access Applic<br>Restrictions & Gan<br>arding Port Range Triggering | Administration                      | Status Log OFF                                             |         | This screen allows the<br>device to watch<br>outgoing data for                                                                                                    |
| Port Range Triggering                                 |                                                                           |                                     |                                                            | Help    | The IP address of the                                                                                                    |
|                                                       | Start Port End Port                                                       | Forwarded Range Start Port End Port | Operation           Protocol         Enable         Delete |         | the matching data is remembered by the                                                                                                    |
|                                                       |                                                                           | Add Port Triggering Rule            |                                                            |         | device, so that when<br>the requested data                                                                                                    |
|                                                       |                                                                           | Save Settings                       | Cancel Changes                                             |         | returns through the<br>device, the data is sent<br>back to the proper<br>computer by way of IP<br>address and port<br>mapping rules. To<br>trigger a port range,<br>enter the information<br>on each line for the<br>criteria required. |

# Applications & Gaming Tab / DMZ

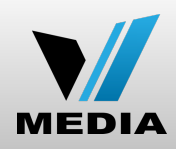

| Cisco Generic Custom           | Release Docsis 3.0 Mult            | tiservice Gateway              |                  |              | DPC3848 |                                                                                             |
|--------------------------------|------------------------------------|--------------------------------|------------------|--------------|---------|---------------------------------------------------------------------------------------------|
| Setup Wireless S               | ecurity Access<br>Restrictions     | Applications<br>& Gaming Admin | istration Status | Log OFF      |         |                                                                                             |
| Port Filtering Port Range Fort | orwarding Port Range Tri           | ggering DMZ                    |                  |              |         |                                                                                             |
| DM2                            | DMZ Hosting:<br>DMZ Host IP Addres | Enable / Disable               |                  |              | Help •  | The DMZ feature<br>allows one network<br>user to be exposed to<br>the Internet for use of a |
|                                |                                    | Save S                         | Settings Ca      | ncel Changes |         | special-purpose<br>service such as<br>Internet gaming or<br>video conferencing              |

## Administration Tab / Management

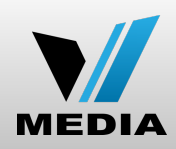

| Setup Wireless Secu                            | rity Access Applications Administration Status Log OFF<br>Restrictions & Gaming                                                                                                    |      |                                                                                       |
|------------------------------------------------|----------------------------------------------------------------------------------------------------|------|---------------------------------------------------------------------------------------|
| Management Reporting Diag                      | gnostics Back Up & Restore Factory Defaults Device Restart                                                                                                    |      |                                                                                       |
| Gateway Setup(WAN)<br>Internet Connection Type | Working Mode:       Router Mode         Connection Mode:       DHCP         Host Name:       Docsis-Gateway                                                                                | Help |                                                                                       |
| Gateway Access<br>Local Access                 | Current User Name: Change Current User Name to: Change Password to: Re-Enter New Password: SECURITY WARNING - The password is currently set to the factory default password. As a security |      | This screen allows you<br>to manage specific<br>functions for access<br>and security. |
| Remote Access                                  | measure, it is highly recommended that you change the password.         Remote Management:       Enable         Management Port:       80                                                  |      |                                                                                       |
| UPnP                                           | UPnP: O Enable O Disable                                                                                                    |      |                                                                                       |
|                                                | Save Settings Cancel Changes                                                                                                    |      |                                                                                       |

# Administration Tab / Reporting

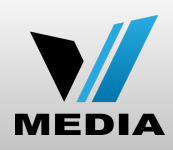

| Cisco Generic Custom                     | Release Docsis 3.0 Multiservice (                                                       | Gateway                                                            | DPC3848 |                                                                                                    |
|------------------------------------------|-----------------------------------------------------------------------------------------|--------------------------------------------------------------------|---------|----------------------------------------------------------------------------------------------------|
| Setup Wireless S<br>Management Reporting | ecurity Access Applicat<br>Restrictions & Gami<br>Diagnostics Back Up & Restore Fi      | tions Administration Status Log OFF actory Defaults Device Restart |         |                                                                                                    |
| Reporting                                | E-Mail Alerts:<br>SMTP Mail Server:<br>E-Mail Address for Alert Logs:<br>SMTP Lisername | Enable Oisable                                                     | Help    | If enabled, an e-mail<br>will be sent<br>immediately if a Denial<br>of Service (DoS) attack<br>is detected. To use this |

# Administration Tab / Diagnostics

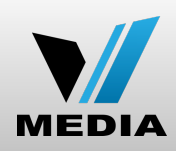

| ululu<br>cisco                    |                                                                                                    |                                                                                                    |         |                                                                                    |
|-----------------------------------|----------------------------------------------------------------------------------------------------|----------------------------------------------------------------------------------------------------|---------|------------------------------------------------------------------------------------|
| Cisco Generic Custom R            | elease Docsis 3.0 Mul                                                                                                    | Iltiservice Gateway                                                                                       | DPC3848 |                                                                                    |
| Setup Wireless Se                 | ecurity Access<br>Restrictions                                                                                                    | Applications<br>& Gaming Administration Status Log OFF                                                    |         |                                                                                    |
| Management Reporting Di           | agnostics Back Up & F                                                                                                    | Restore Factory Defaults Device Restart                                                                   |         |                                                                                    |
| Ping Test<br>Ping Test Parameters | Ping Target IPv4:<br>Ping Target IPv6:<br>Ping Size:<br>Number of Pings:<br>Ping Timeout:<br>Ping Results:<br>Packets Sent:<br>Packets Received:<br>Average Trip Time:<br>Start Test IPv4 | 127       0       0       1         0       :0       :0       :0       :0       :1         56       bytes | Help    | The ping test allows<br>you to check the status<br>of your Internet<br>connection. |
|                                   |                                                                                                    | Save Settings Cancel Changes                                                                              |         |                                                                                    |

## Administration Tab / Back Up & Restore

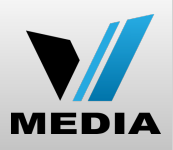

| uluilu<br>cisco                                                                                                    |         |                                                                                                    |
|----------------------------------------------------------------------------------------------------|---------|----------------------------------------------------------------------------------------------------|
| Cisco Generic Custom Release Docsis 3.0 Multiservice Gateway                                                                                                    | DPC3848 | Back Up                                                                                                    |
| Setup Wireless Security Access Applications Administration Status Log OFF                                                                                                    |         | <b><u>Configuration:</u></b> Use<br>this feature to                                                                                                    |
| Management Reporting Diagnostics Back Up & Restore Factory Defaults Device Restart                                                                                                |         | download a copy of the current configuration,                                                                                                    |
| Back Up Configuration         Save Current Configuration         Restore Configuration         Select a file to restore:         Choose File       No file chosen         Restore | Help    | and store the file on<br>your computer. Click<br>the Backup button to<br>start the download.<br><u>Restore</u><br><u>Configuration:</u> Use             |
|                                                                                                    |         | previously saved                                                                                                    |
|                                                                                                    |         | the Browse button to<br>select the configuration<br>file, and then click the<br>Restore button to<br>upload the<br>configuration file to the<br>device. |

# Administration Tab / Factory Defaults

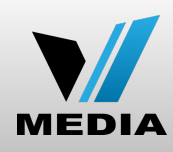

| <br>CISCO                                                                         |         |                      |
|-----------------------------------------------------------------------------------|---------|----------------------|
| Cisco Generic Custom Release Docsis 3.0 Multiservice Gateway                      | DPC3848 |                      |
| Setup Wireless Security Access Applications Administration Status Log OFF         |         |                      |
| anagement Reporting Diagnostics Back Up & Restore Factory Defaults Device Restart |         |                      |
| Factory Defaults                                                                  | Help    |                      |
| User Name:                                                                        |         |                      |
| Password:<br>Restore Factory Defaults                                             |         | Use this feature to  |
|                                                                                   |         | its factory defaults |

#### Administration Tab / Device Restart

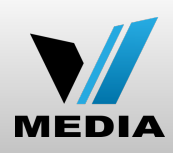

| Setup       Wireless       Security       Access<br>& Gaming       Administration       Status       Log OFF         Management       Reporting       Diagnostics       Back Up & Restore       Factory Defaults       Device Restart       Help       This screen allows you to reboot the DUT.         Device Restart       User Name:       Password:       Device Restart       Note: This is just reboot the DUT.         Note:       This screen allows you to reboot the DUT.       Device Restart       Note: This is just reboot , all configuration settings will not lost. | Cisco Generic ( | Custom Release D          | ocsis 3.0 Multiser         | vice Gateway          |                     |         | DPC3848 |                                                                                |
|----------------------------------------------------------------------------------------------------|-----------------|---------------------------|----------------------------|-----------------------|---------------------|---------|---------|--------------------------------------------------------------------------------|
| Management Reporting Diagnostics Back Up & Restore Factory Defaults Device Restart                                                                                                    | Setup Wirele    | ess Security              | Access A<br>Restrictions & | pplications<br>Gaming | ninistration Status | Log OFF |         |                                                                                |
| Device Restart     User Name:     Password:      Device Restart   Device Restart    Note: This is just reboot , all configuration settings will not lost.                                                                                                    | Management Rep  | orting Diagnostics        | Back Up & Restore          | e Factory Defaults    | Device Restart      |         |         |                                                                                |
| • Note: This is just<br>reboot , all<br>configuration settings<br>will not lost.                                                                                                    | Devic           | e Restart<br>User<br>Pase | Name:<br>word:             | Dovice Postart        |                     |         | Help •  | This screen allows you to reboot the DUT.                                      |
|                                                                                                    |                 |                           |                            |                       |                     |         | •       | Note: This is just<br>reboot , all<br>configuration settings<br>will not lost. |
|                                                                                                    |                 |                           |                            |                       |                     |         |         |                                                                                |

# Status Tab / Gateway

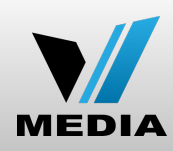

| cisco                 |                                                                                                    |                                                                                                    |      |                                                                                                    |
|-----------------------|----------------------------------------------------------------------------------------------------|----------------------------------------------------------------------------------------------------|------|----------------------------------------------------------------------------------------------------|
| Cisco Generic Custo   | om Release Docsis 3.0 Multiservic                                                                                                    | DPC3848                                                                                                |      |                                                                                                    |
| Setup Wireless        | Access Appl<br>Security Restrictions & Ga                                                                                                    | lications Administration Status Log OFF                                                                |      |                                                                                                    |
| Gateway Local Network | k Wireless DOCSIS WAN DOCS                                                                                                    | SIS Status Channels Selection DOCSIS Log                                                               |      |                                                                                                    |
| Gateway Information   | tion<br>Firmware Version:<br>MAC Address:<br>Current Time:<br>Router Mode:<br>IPv4 Address:<br>Subnet Mask:<br>Default Gateway:<br>Primary DNS:<br>Secondary DNS: | dpc3800-v303r2042161-140428a<br>84:8d:c7:e7:e5:26<br>1970-01-01 09:46:54<br>router<br>0.0.0.0<br>0.0.0 | Help | This screen displays<br>information about the<br>Gateway and its<br>current settings. The<br>on-screen information<br>will vary depending on<br>the Internet Connection<br>Type you use. |
|                       |                                                                                                    | Refre                                                                                                  | sh   |                                                                                                    |

#### Status Tab / Local Network

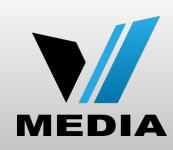

| ului<br>cisco |                |             |                        |                          |                    |           |         |      |                          |
|---------------|----------------|-------------|------------------------|--------------------------|--------------------|-----------|---------|------|--------------------------|
| Cisco (       | Generic Custon | n Release I |                        |                          |                    |           |         |      |                          |
| Setup         | Wireless       | Security    | Access<br>Restrictions | Applications<br>& Gaming | Administration     | Status    | Log OFF |      |                          |
| Gateway       | Local Network  | Wireless    | DOCSIS WAN             | DOCSIS Status            | Channels Selection | on DOCSIS | Log     |      |                          |
|               | Local Netwo    | rk          |                        |                          |                    |           |         | Help |                          |
|               |                | MA          | C Address:             | 00:50:f1:80:00:0         | 0                  |           |         |      |                          |
|               |                | Inte        | ernet IP Address:      | 192.168.0.1              |                    |           |         |      | This screen displays     |
|               |                | Sub         | onet Mask:             | 255.255.255.0            |                    |           |         | ·    | the status of your Local |
|               |                | DH          | CP Server:             | Enabled                  |                    |           |         |      | Area Network.            |
|               |                | Star        | rting IP Address:      | 192.168.0.2              |                    |           |         |      |                          |
|               |                | End         | IP Address:            | 192.168.0.253            |                    |           |         |      |                          |
|               |                | DI          | HCP Client Table       | ARP/RARP Tab             | ie                 |           |         |      |                          |
|               |                |             |                        |                          |                    |           | Refresh |      |                          |
|               |                |             |                        |                          |                    |           |         |      |                          |

### Status Tab / Wireless

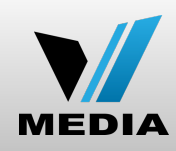

| cisco                   |                                |                                               |            |         |                        |
|-------------------------|--------------------------------|-----------------------------------------------|------------|---------|------------------------|
| Cisco Generic Custom R  | elease Docsis 3.0 Multis       | service Gateway                               |            | DPC3848 |                        |
| Setup Wireless Se       | ecurity Access<br>Restrictions | Applications Administration Statu<br>& Gaming | IS Log OFF |         |                        |
| Gateway Local Network W | ireless DOCSIS WAN             | DOCSIS Status Channels Selection DOC          | CSIS Log   |         |                        |
| 2.4GHz Wireless Network |                                |                                               |            | Help    |                        |
|                         | MAC Address:                   | D8:97:BA:21:00:10                             |            |         |                        |
|                         | Mode:                          | g,n                                           |            |         | This screen displays   |
|                         | Network Name (SSID):           | E7E525                                        |            |         | some basic information |
|                         | Channel Width:                 | 20MHz                                         |            |         | about the wireless     |
|                         | Channel:                       | 11                                            |            |         | network of the device. |
|                         | Security Mode:                 | WPAWPA2-PSK (TKIP/AES)                        |            |         |                        |
|                         | SSID Broadcast:                | true                                          |            |         |                        |
|                         |                                |                                               |            |         |                        |
| 5GHz Wireless Network   |                                |                                               |            |         |                        |
|                         | MAC Address:                   | D8:97:BA:21:00:18                             |            |         |                        |
|                         | Mode:                          | a,n                                           |            |         |                        |
|                         | Network Name (SSID):           | E7E525                                        |            |         |                        |
|                         | Channel Width:                 | 40MHz                                         |            |         |                        |
|                         | Channel:                       | 161                                           |            |         |                        |
|                         | Security Mode:                 | WPAWPA2-PSK (TKIP/AES)                        |            |         |                        |
|                         | SSID Broadcast:                | true                                          |            |         |                        |
|                         |                                |                                               |            |         |                        |
|                         |                                |                                               | Refresh    |         |                        |

## Status Tab / DOCSIS Status

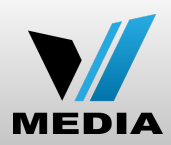

| Gateway Local Network Wi                 | reless DOCSIS WAN DOC                                                                                                    | CSIS Status Channels Selection DOCSIS Log                                                                                                    |   |                                                                                                    |
|------------------------------------------|----------------------------------------------------------------------------------------------------|----------------------------------------------------------------------------------------------------|---|----------------------------------------------------------------------------------------------------|
| About                                    | Model:<br>Vendor:<br>Hardware Revision:<br>Serial Number:<br>MAC Address:<br>Bootloader Revision:<br>Firmware Version:<br>Firmware Build Time:<br>Cable Modem Status: | Cisco DPC3848<br>Cisco<br>2.0<br>271294899<br>84:8d:c7:e7:e5:25<br>3.4.20<br>dpc3800-v303r2042161-140428a.p7b<br>04-28-2014 17:07:45<br>NOT_SYNCHRONIZED |   | Information about the<br>modem such as MAC<br>address, Serial<br>Number, Firmware<br>version can be found in |
| Cable Modem State                        | DOCSIS Downstream Scann<br>DOCSIS Ranging:<br>DOCSIS DHCP:<br>DOCSIS TFTP:<br>DOCSIS Data Reg Complete<br>DOCSIS Privacy:                                             | ning: Complete<br>NotStarted<br>NotStarted<br>NotStarted<br>e: NotStarted<br>NotStarted                                                                  | · | This is 24*8 channel<br>modem. This page<br>shows how many DS<br>and US channels are<br>bonding              |
| Downstream Channels<br>Upstream Channels | Channel<br>Channel 1:<br>Channel                                                                                                    | Power Level:       Signal to Noise Ratio:         -51.800 dBmV       4.70dB         Power Level:       Power Level:                                      |   |                                                                                                    |
|                                          |                                                                                                    | Refresh                                                                                                    |   |                                                                                                    |

#### Status Tab / DOCSIS Status

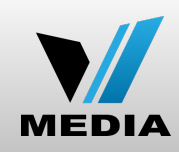

| uluin<br>cisco                                                                                                    |         |  |
|----------------------------------------------------------------------------------------------------|---------|--|
| Cisco Generic Custom Release Docsis 3.0 Multiservice Gateway                                                                                                    | DPC3848 |  |
| Setup Wireless Security Access Applications Administration Status Log OFF                                                                                                    |         |  |
| Gateway Local Network Wireless DOCSIS WAN DOCSIS Status Channels Selection DOCSIS Log                                                                                                    |         |  |
| DOCCSIS Status       Cable Modem Status:       Scanning         Cable Modem IPv4 Address:       0.0.0         Cable Modem IPv6 Address:       ::         Cable Modem IPv6 Address:       ::         Cable Modem IPv6 Address:       ::         Cable Modem IPv6 Address:       ::         Cable Modem IPv6 Address:       ::         Cable Modem TFTP Server:       0.0.0         Catle Modem TFTP Server:       0.0.0         Current Time:       0         Time Server:       0         Time Since Last Reset:       35371         Configuration File:       Cable Modem Certificate:         Cable Modem Certificate:       Not Installed         IP Time Rebind:       D: 91 H: 4 M: 22 S: 4         IP Time Rebind:       D: 91 H: 4 M: 37 S: 24 |         |  |

## Status Tab / Channel Selection

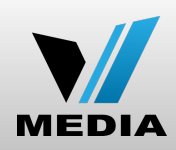

| Cisco Generic Custom Release Docsis 3.0 Multiservice Gateway                                                                                                    | DPC3848 |                                                                                                    |
|----------------------------------------------------------------------------------------------------|---------|----------------------------------------------------------------------------------------------------|
| Setup Wireless Security Access Applications Administration Status Log OFF<br>Restrictions & Gaming                                                                                                    |         |                                                                                                    |
| Gateway Local Network Wireless DOCSIS WAN DOCSIS Status Channels Selection DOCSIS Log                                                                                                    |         |                                                                                                    |
| Channels Selection         Scan         This page provides you with the ability to modify the initial scanning parameters used by the cable modem to find its network connection         Present Downstream Frequency         The data shown in the table below provides the downstream frequency to which the cable modem is tuned to at this time         Downstream Frequency       0 MHz         Upstream channel ID       This field below allows you to modify the upstream channel ID.         NOTE:Some CMTS may not support this, through they all should.       Upstream channel ID         Upstream channel ID       Submit         Submit       Submit         Dis field below allows you to modify the frequency the cable modem start with its scan during initialization and registration. Enter the new start frequency and restart the cable modem for it to take effect         Start Frequency       11100000         Click here to restart your cable modem will use. Enter the new channel and click the bolive allows you to modify the channel the cable modem will use. Enter the new channel and click the bolive allows you to modify the channel the cable modem will use. Enter the new channel and click the bolive allows you to modify the channel the cable modem will use. Enter the new channel and click the bolive allows you to modify the channel the cable modem will use. Enter the new channel and click the bolive allows you to modify the channel the cable modem will use. Enter the new channel and click the bolive allows to point to take effect |         | This page provides you<br>with the ability to<br>modify the initial<br>scanning parameters<br>used by the cable<br>modem to find its<br>network connection |
| Refresh                                                                                                    |         |                                                                                                    |

## Status Tab / DOCSIS Log

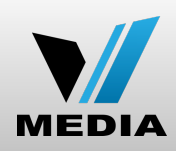

| Cisco Conorio Custom  | Polosso Doosis 3.0               | Multisop <i>ico</i> Cat    |                                                                                                    | DBC 2949 |                    |
|-----------------------|----------------------------------|----------------------------|----------------------------------------------------------------------------------------------------|----------|--------------------|
| Setup Wireless        | Security Access<br>Restriction   | Applications<br>s & Gaming | S Administration Status Log OFF                                                                                                    |          |                    |
| Gateway Local Network | Wireless DOCSIS W                | AN DOCSIS Stat             | us Channels Selection DOCSIS Log                                                                                                    |          |                    |
| DOCSIS Log            |                                  |                            |                                                                                                    |          |                    |
|                       | Time                             | D Level                    | Description                                                                                                    |          |                    |
|                       | Wed May 13 08:2 5:48 2015 0      | 9000<br>000 Warning (5)    | MIMO Event MIMO: Stored MIMO=-1 post cfg file MIM<br>O=-1;CM-MAC=84:8d:c7:e7:e5:25;CMTS-MAC=00:0c:31:f4:c<br>8:01;CM-QOS=1.0;CM-VER=3.0;                  |          |                    |
|                       | Thu Jan 1 00:02:22 8<br>1970 0   | 3200<br>800 Critical (3)   | 16 consecutive T3 timeouts while trying to range on upstrea<br>m channel 4;CM-MAC=84:8d:c7:e7:e5:25;CMTS-MAC=00:0<br>c:31:f4:c8:01;CM-QOS=1.1;CM-VER=3.0; |          |                    |
|                       | Thu Jan 1 00:02:22 8<br>1970 0   | 3200<br>300 Critical (3)   | Ranging Request Retries exhausted;CM-MAC=84:8d:c7:e<br>7:e5:25;CMTS-MAC=00:0c:31:f4:c8:01;CM-QOS=1.1;CM-VE<br>R=3.0;                                      | ·        | This page provides |
|                       | Thu Jan 1 00:01:40 8<br>1970 0   | 3200<br>200 Critical (3)   | No Ranging Response received - T3 time-out;CM-MAC=84:8<br>d:c7:e7:e5:25;CMTS-MAC=00:0c:31:f4:c8:01;CM-QO<br>S=1.1;CM-VER=3.0;                             |          |                    |
|                       | Thu Jan 1 00:01:26 8<br>1970 0   | 3402<br>200 Warning (5)    | Lost MDD Timeout;CM-MAC=84:8d:c7:e7:e5:25;CMTS-MA<br>C=00:0c:31:f4:c8:01;CM-QOS=1.1;CM-VER=3.0;                                                           |          |                    |
|                       | Thu Jan 1 00:01:26               | 3402<br>300 Warning (5)    | MDD message timeout;CM-MAC=84:8d:c7:e7:e5:25;CMTS-<br>MAC=00:0c:31:f4:c8:01;CM-QOS=1.1;CM-VER=3.0;                                                        |          |                    |
|                       | Wed May 13 08:1 9:34 2015 0      | 9000<br>000 Warning (5)    | MIMO Event MIMO: Stored MIMO=-1 post cfg file MIM<br>O=-1;CM-MAC=84:8d:c7:e7:e5:25;CMTS-MAC=00:0c:31:f4:c<br>8:01;CM-QOS=1.0;CM-VER=3.0;                  |          |                    |
|                       | Thu Jan 1 00:01:20 8<br>1970 0   | 3402<br>200 Warning (5)    | Lost MDD Timeout;CM-MAC=84:8d:c7:e7:e5:25;CMTS-MA<br>C=00:0c:31:f4:c8:01;CM-QOS=1.1;CM-VER=3.0;                                                           |          |                    |
|                       | Thu Jan 1 00:01:19 8<br>1970 0   | 3402<br>300 Warning (5)    | MDD message timeout;CM-MAC=84:8d:c7:e7:e5:25;CMTS-<br>MAC=00:0c:31:f4:c8:01;CM-QOS=1.1;CM-VER=3.0;                                                        |          |                    |
|                       | Wed May 13 08:1 6<br>6:19 2015 1 | 8901<br>200 Notice (6)     | SW download Successful - Via Config file                                                                                                    |          |                    |
|                       | Wed May 13 08:1 0<br>2:53 2015 0 | 8901<br>200 Notice (6)     | SW Download INIT - Via Config file main.cfg                                                                                                    |          |                    |
|                       | Wed May 13 08:1<br>1:19 2015     | 0000 Warning (5)           | MIMO Event MIMO: Stored MIMO=-1 post cfg file MIM<br>O=-1;CM-MAC=84:8d:c7:e7:e5:25;CMTS-MAC=00:0c:31:f4:c<br>8:01;CM-QOS=1.0;CM-VER=3.0;                  |          |                    |
|                       | Thu Jan 1 00:02:11 8<br>1970 0   | 3200<br>800 Critical (3)   | 16 consecutive T3 timeouts while trying to range on upstrea<br>m channel 4;CM-MAC=84:8d:c7:e7:e5:25;CMTS-MAC=00:0<br>c:31:f4:c8:01;CM-QOS=1.1;CM-VER=3.0; |          |                    |
|                       | Thu Jan 1 00:02:11 8<br>1970 0   | 3200<br>300 Critical (3)   | Ranging Request Retries exhausted;CM-MAC=84:8d:c7:e<br>7:e5:25;CMTS-MAC=00:0c:31:f4:c8:01;CM-QOS=1.1;CM-VE<br>R=3.0;                                      |          |                    |
|                       | Thu Jan 1 00:01:41 8<br>1970 0   | 3200<br>200 Critical (3)   | No Ranging Response received - T3 time-out;CM-MAC=84:8<br>d:c7:e7:e5:25;CMTS-MAC=00:0c:31:f4:c8:01;CM-QO<br>S=1.1;CM-VER=3.0;                             |          |                    |
|                       | Thu Jan 1 00:01:27 8             | 3402 Warning (5)           | Lost MDD Timeout;CM-MAC=84:8d:c7:e7:e5:25;CMTS-MA                                                                                                    |          |                    |